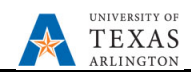

## **Update Other Position Types**

The purpose of this job aid is to explain how to update salary budgeting not specifically associated with position IDs but as a whole number along with the proposed associated fringe amounts for part-time faculty, wages, GRA/GTA's, etc.

**Note:** Changes are updated in real-time and will be visible on the other forms.

- 1. From the EPM homepage, select the **Departmental Budget** icon.
- 2. Select the **Position Budget Forms** icon.
- 3. Click Other Position Types on the menu.
- 4 Verify the correct **Department** and **Cost Center** are displayed.

| 🦐 Exi         | isting Positions by [ | Departme               | Existing Positio             | ns by Cost Cen                                        | 🦻 Departme         | ents by Position                                            | 🦻 New Positio                           | ons 🦻 Other F                     | Position Types                  | 🦻 Existing Posi                     | tions - All Depar                |             |
|---------------|-----------------------|------------------------|------------------------------|-------------------------------------------------------|--------------------|-------------------------------------------------------------|-----------------------------------------|-----------------------------------|---------------------------------|-------------------------------------|----------------------------------|-------------|
| Other         | r Position 1          | ypes 🛈                 |                              |                                                       |                    |                                                             |                                         |                                   |                                 |                                     |                                  |             |
| Years<br>FY23 | Scenario<br>Budget    | Version D<br>Working D | ataType<br>Jepartment Workin | Department<br>g Total 420104 : 42                     | 20104 - Track Wo   | Cost Cente<br>omen's 470038 IN                              | r<br>ITERCOLLEGIATE                     | R                                 |                                 |                                     |                                  |             |
|               |                       | BegBalance             |                              |                                                       | BegBalance         |                                                             |                                         | H YearTotal                       |                                 |                                     |                                  |             |
|               |                       | Combo Code             | Comp Rate                    | Part-Time<br>and Other<br>Positions -<br>Fringe Input | Salary<br>Subtotal | Part-Time<br>and Other<br>Positions -<br>Fringe<br>Subtotal | <ul> <li>Fringe<br/>Subtotal</li> </ul> | 50205 - SW<br>Non Tenure<br>Track | 50210 - SW<br>Summer<br>Faculty | 50403 - SW<br>Teaching<br>Assistant | 51210 - SW<br>Classified<br>Temp | 5320<br>Stu |
| Additio       | onal Fringe Adj       | 100131474              | 1                            |                                                       |                    |                                                             |                                         |                                   |                                 |                                     |                                  |             |
| GRA Po        | ositions              | 100131474              |                              |                                                       |                    |                                                             |                                         |                                   |                                 |                                     |                                  |             |
| GTA Po        | sitions               | 100131474              |                              |                                                       |                    |                                                             |                                         |                                   |                                 |                                     |                                  |             |
| Part-Tir      | me Faculty Positions  | 100131474              |                              |                                                       |                    |                                                             |                                         |                                   |                                 |                                     |                                  |             |
| Part-Tir      | me Staff Positions    | 100131474              |                              |                                                       |                    |                                                             |                                         |                                   |                                 |                                     |                                  |             |
| Studen        | t Positions           | 100131474              |                              |                                                       |                    |                                                             |                                         |                                   |                                 |                                     |                                  |             |
| Summe         | er Faculty Positions  | 100131474              |                              |                                                       |                    |                                                             |                                         |                                   |                                 |                                     |                                  |             |
| Work-S        | Study Positions       | 100131474              |                              |                                                       |                    |                                                             |                                         |                                   |                                 |                                     |                                  |             |
| 🖃 Other F     | Position Types        |                        |                              |                                                       |                    |                                                             |                                         |                                   |                                 |                                     |                                  |             |

- a. If necessary, click the Department name and/or Cost Center name to find the correct Department and/or Cost Center. Once the department and/or cost center is found, select the department or cost center name from the list and click **OK**.
- b. Click the "Go" arrow to refresh the data form data.
- 5 Locate the Other Position Type row you want to update and enter the Comp Rate (Calculated as a total dollar amount.) and Part-Time and Other Positions Fringe Input (Calculated as the total dollar amount times the percentage used by the department).

| 🦻 Existi      | ng Positions by I      | Departme           | Existing Position             | ins by Cost Cen                                       | 🦻 Departme         | ents by Position                                            | 🦻 New Positi         | ons 🦻 Other I                     | Position Types                  | 🦻 Existing Posi                     | tions - All Depar                |             |  |
|---------------|------------------------|--------------------|-------------------------------|-------------------------------------------------------|--------------------|-------------------------------------------------------------|----------------------|-----------------------------------|---------------------------------|-------------------------------------|----------------------------------|-------------|--|
| Other F       | Other Position Types 1 |                    |                               |                                                       |                    |                                                             |                      |                                   |                                 |                                     |                                  |             |  |
| Years<br>FY23 | Scenario<br>Budget     | Version<br>Working | DataType<br>Department Workin | g Total 420104 : 42                                   | 20104 - Track Wo   | Cost Cente<br>omen's 470038 II                              | er<br>NTERCOLLEGIATE | EATHL-WOMENS TR                   | २                               |                                     |                                  |             |  |
|               |                        |                    | BegBalance                    |                                                       |                    | BegBalance                                                  |                      |                                   |                                 |                                     |                                  |             |  |
|               |                        | Combo Code         | Comp Rate                     | Part-Time<br>and Other<br>Positions -<br>Fringe Input | Salary<br>Subtotal | Part-Time<br>and Other<br>Positions -<br>Fringe<br>Subtotal | Fringe<br>Subtotal   | 50205 - SW<br>Non Tenure<br>Track | 50210 - SW<br>Summer<br>Faculty | 50403 - SW<br>Teaching<br>Assistant | 51210 - SW<br>Classified<br>Temp | 5320<br>Stu |  |
| Additional    | I Fringe Adj           | 100131474          |                               |                                                       |                    | Castola                                                     |                      |                                   |                                 |                                     |                                  |             |  |
| GRA Positi    | ions                   | 100131474          |                               |                                                       |                    |                                                             |                      |                                   |                                 |                                     |                                  |             |  |
| GTA Positi    | ions                   | 100131474          |                               |                                                       |                    |                                                             |                      |                                   |                                 |                                     |                                  |             |  |
| Part-Time     | Faculty Positions      | 100131474          |                               |                                                       |                    |                                                             |                      |                                   |                                 |                                     |                                  |             |  |
| Part-Time     | Staff Positions        | 100131474          |                               |                                                       |                    |                                                             |                      |                                   |                                 |                                     |                                  |             |  |
| Student Po    | ositions               | 100131474          |                               |                                                       |                    |                                                             |                      |                                   |                                 |                                     |                                  |             |  |
| Summer F      | aculty Positions       | 100131474          |                               |                                                       |                    |                                                             |                      |                                   |                                 |                                     |                                  |             |  |
| Work-Stud     | dy Positions           | 100131474          |                               |                                                       |                    |                                                             |                      |                                   |                                 |                                     |                                  |             |  |
| Other Posi    | ition Types            |                    | L                             |                                                       | -                  |                                                             |                      |                                   |                                 |                                     |                                  |             |  |

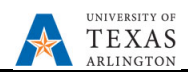

- 6 Continue entering lump dollar amounts in the **Other Position Types** rows as needed.
- 7 The Additional Fringe Adj cells are for those departments wishing to budget additional fringe dollars not associated to any salary specification. Enter as a whole dollar amount.

| 🦐 Exis        | sting Positions by I | Departme           | Existing Position             | ins by Cost Cen                                       | 🦻 Departme         | Departments by Position  New Positions                      |                     |                                   | Position Types                  | Existing Positions - All Depar      |                                  |             |  |
|---------------|----------------------|--------------------|-------------------------------|-------------------------------------------------------|--------------------|-------------------------------------------------------------|---------------------|-----------------------------------|---------------------------------|-------------------------------------|----------------------------------|-------------|--|
| Other         | Position T           | īypes 🛛            |                               |                                                       |                    |                                                             |                     |                                   |                                 |                                     |                                  |             |  |
| Years<br>FY23 | Scenario<br>Budget   | Version<br>Working | DataType<br>Department Workin | g Total 420104 : 4                                    | 20104 - Track Wo   | Cost Cente<br>men's 470038 IN                               | r<br>ITERCOLLEGIATE | E ATHL-WOMENS TR                  | R                               |                                     |                                  |             |  |
|               |                      | BegBalance         |                               |                                                       | BegBalance         |                                                             |                     | Đ                                 |                                 |                                     | YearTotal                        |             |  |
|               |                      | Combo Code         | Comp Rate                     | Part-Time<br>and Other<br>Positions -<br>Fringe Input | Salary<br>Subtotal | Part-Time<br>and Other<br>Positions -<br>Fringe<br>Subtotal | Fringe<br>Subtotal  | 50205 - SW<br>Non Tenure<br>Track | 50210 - SW<br>Summer<br>Faculty | 50403 - SW<br>Teaching<br>Assistant | 51210 - SW<br>Classified<br>Temp | 5320<br>Sti |  |
| Addition      | nal Fringe Adj       | 100131474          | 7                             |                                                       |                    | Cubiola                                                     |                     |                                   |                                 |                                     |                                  |             |  |
| GRA Pos       | sitions              | 100131474          |                               |                                                       |                    |                                                             |                     |                                   |                                 |                                     |                                  |             |  |
| GTA Pos       | itions               | 100131474          |                               |                                                       |                    |                                                             |                     |                                   |                                 |                                     |                                  |             |  |
| Part-Tim      | ne Faculty Positions | 100131474          |                               |                                                       |                    |                                                             |                     |                                   |                                 |                                     |                                  |             |  |
| Part-Tim      | ne Staff Positions   | 100131474          |                               |                                                       |                    |                                                             |                     |                                   |                                 |                                     |                                  |             |  |
| Student       | Positions            | 100131474          |                               |                                                       |                    |                                                             |                     |                                   |                                 |                                     |                                  |             |  |
| Summer        | r Faculty Positions  | 100131474          |                               |                                                       |                    |                                                             |                     |                                   |                                 |                                     |                                  |             |  |
| Work-St       | udy Positions        | 100131474          |                               |                                                       |                    |                                                             |                     |                                   |                                 |                                     |                                  |             |  |
| Other Po      | osition Types        |                    |                               |                                                       |                    |                                                             |                     |                                   |                                 |                                     |                                  |             |  |

8 Click the Save button, and a confirmation message will be displayed. Click **OK**.